## **Banca Internet Provincia (BIP)**

## Pago de Tarjeta de Crédito

Para realizar el Pago de su Tarjeta de Crédito deberá ingresar al menú Tarjetas, solapa Tarjetas Crédito y luego seleccionar la opción Pago de Tarjeta Crédito.

En esta pantalla podrá visualizar las Tarjetas de Crédito que posea en el Banco y su categoría de Titular o de Adicional. Para poder pagar la tarjeta, deberá seleccionarla y hacer clic en la Lupa

|                                                                                                    | ÷                                                                      | icios   e-Provincia   Inversiones   >>                                 | Tarjetas Ben                                 | os   Paquetes   Recargas                                                                                  | erencias   Pagos DEBIN   Pago                                                                                      | io   Cuentas   Transfe                                        |
|----------------------------------------------------------------------------------------------------|------------------------------------------------------------------------|------------------------------------------------------------------------|----------------------------------------------|----------------------------------------------------------------------------------------------------|----------------------------------------------------------------------------------------------------|---------------------------------------------------------------|
|                                                                                                    |                                                                        | aje al Exterior Localizacion Tarjetas                                  | obo o Extravío                               | Solicitudes Denuncia Re                                                                                   | as Débito Blanqueo PIN/PIL                                                                                         | jetas Crédito Tarjeta                                         |
| ACTUALIZÁ<br>TUS DATOS                                                                                             | 9 - 12:57:48<br>19 - 12:34:32                                          | Lunes 13 de Mayo de 201<br>Último acceso - Lunes 13 de Mayo de 20'     |                                              |                                                                                                    | dito                                                                                                    | onsulta<br>ago de Tarjeta Crédito<br>edidos Realizados<br>aja |
| COTIZACIÓN DEL DÓL                                                                                                 | (csv 4 )                                                               | Titular                                                                | Categoría                                    | Identificación                                                                                            | Número de tarjeta                                                                                                  | Marca de Tarjeta                                              |
| Compra                                                                                                    | Pagar                                                                  |                                                                        |                                              |                                                                                                    |                                                                                                    |                                                               |
| Compra     Venta     ÚLTIMA ACTUALIZACIÓN     13 MAY 2019 12:57                                                    | Pagar                                                                  | NOELIA, ANDRADA                                                        | Titular                                      | TARJETA DE<br>CREDITO                                                                                     | XXXX XXXX XXXX 5493                                                                                                |                                                               |
| Compra     Venta     ÚLTIHA ACTUALIZACIÓN     13 MAY 2019 12:57                                                    | Pagar<br>Đ                                                             | NOELIA,ANDRADA                                                         | Titular<br>Titular                           | TARJETA DE<br>CREDITO<br>TARJETA DE<br>CREDITO                                                            | XXXX XXXX XXXX 5493<br>XXXX XXXX XXXX 8545                                                                         | e<br>Visa                                                     |
| Compra Venta ÚLTIMA ACTUALIZACIÓN 13 MAY 2019 12:57 ACCESOS DIRECTOS                                               | Pagar<br>•       •       •       •       •       •                     | NOELIA,ANDRADA<br>NOELIA,ANDRADA<br>JONATHAN,POTENZA                   | Titular<br>Titular<br>Adicional              | TARJETA DE<br>CREDITO<br>TARJETA DE<br>CREDITO<br>TARJETA DE<br>CREDITO                                   | XXXX XXXX XXXX 5493<br>XXXX XXXX XXXX XXXX 8545<br>XXXX XXXX XXXX XXXX 0322                                        | VISA<br>VISA                                                  |
| Compra Venta ULTIMA ACTUALIZACIÓN 13 MAY 2019 12:57 ACCE SOS DIRECTOS Últimos movimientos Agenda de pagos Mico CDU | Pagar<br>T<br>T<br>T<br>T<br>T<br>T<br>T<br>T<br>T<br>T<br>T<br>T<br>T | NOELIA,ANDRADA<br>NOELIA,ANDRADA<br>JONATHAN,POTENZA<br>NOELIA,ANDRADA | Titular<br>Titular<br>Adicional<br>Adicional | TARJETA DE<br>CREDITO       TARJETA DE<br>CREDITO       TARJETA DE<br>CREDITO       TARJETA DE<br>CREDITO | XXXX XXXX XXXX 5493           XXXX XXXX XXXX XXXX 8545           XXXX XXXX XXXX 0322           XXXX XXXX XXXX 0016 | VISA<br>VISA<br>VISA                                          |

Luego deberá seleccionar del campo desplegable la Cuenta a Debitar, ingrese el Importe que desea abonar y un Concepto de referencia. Haga clic en el botón Siguiente para continuar.

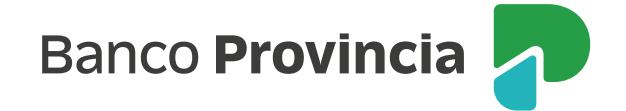

|                                    | erencias   Pagos DEB                          | nn   Pagos   Paquete                     | s   Recargas Trail                        | Bellencius   e-r       | Provincia   inversion                     | es ( 22                                    |                                                        |
|------------------------------------|-----------------------------------------------|------------------------------------------|-------------------------------------------|------------------------|-------------------------------------------|--------------------------------------------|--------------------------------------------------------|
| etas Crédito Tarjet                | as Débito Blanqueo                            | PIN/PIL Solicitudes                      | Denuncia Robo o I                         | Extravío Viaje al Exte | erior Localizacion                        | farjetas -                                 |                                                        |
| venido :<br>la                     |                                               |                                          |                                           | Último acc             | Lunes 13 de Mayo<br>eso - Lunes 13 de May | de 2019 - 12:58:05<br>o de 2019 - 12:34:32 | ACTUALIZÁ<br>TUS DATOS                                 |
| igo Tarjeta                        | de Crédito                                    |                                          |                                           |                        |                                           | Paso 🔵 - 🔘 - 🔘                             |                                                        |
| Liquidación                        | Vencimiento                                   | Cierre                                   | Saldos \$                                 | Saldos u\$S            | Pago Min \$                               | Pago Min u\$S                              | COTIZACIÓN DEL DÓL                                     |
| Anterior                           | 05-06-2015                                    | 21-05-2015                               | 4.407,43                                  | 36,18                  | 506,00                                    | 0,00                                       | <ul> <li>Compra</li> <li>Venta</li> </ul>              |
| Última                             | 08-07-2015                                    | 25-06-2015                               | 6.373,15                                  | 627,09                 | 2.907,00                                  | 0,00                                       | ÚLTIMA ACTUALIZACIÓN<br>13 May 2019 12:57              |
| Próxima                            | 05-08-2015                                    | 25-02-2016                               | 415,23                                    | 20,08                  |                                           |                                            |                                                        |
|                                    |                                               |                                          |                                           |                        |                                           |                                            | ACCESOS DIRECTO                                        |
| sultados 1 - 3 de 3.               |                                               |                                          |                                           | -                      |                                           |                                            | Últimos movimientos                                    |
| sultados 1 - 3 de 3.<br>Seleccione | una Cuenta a Debitar:                         | * CA - 4027-512804                       | /8 - CUENTA - PES                         | 05 *                   |                                           |                                            | A second a de seconda                                  |
| sultados 1 - 3 de 3.<br>Seleccione | una Cuenta a Debitar:<br>Tarjeta:             | * CA - 4027-512804<br>* XXXX-XX          | /8 - CUENTA - PES<br>XX-XXX-8545          | 05 •                   |                                           |                                            | Agenda de pagos                                        |
| sultados 1 - 3 de 3.<br>Seleccione | una Cuenta a Debitar:<br>Tarjeta:<br>Importe: | * CA - 4027-512804<br>* XXXX-XX<br>* 4.4 | /8 - CUENTA - PES<br>XX-XXX-8545<br>07,43 | 05 ¥                   |                                           |                                            | <ul> <li>Agenda de pagos</li> <li>Alias CBU</li> </ul> |

A continuación el sistema le solicitará que confirme el pago ingresado. Si está de acuerdo haga clic en el botón Confirmar.

| icio   Cuentas   Transferencias<br>arjetas Crédito Tarjetas Débito | Pagos DEBIN   Pagos   Paquetes   Recargas         Tarjetas         Beneficios   e-Provincia   Inver<br>Blanqueo PIN/PIL         Solicitudes         Denuncia Robo o Extravío         Viaje al Exterior         Localizad | rsiones  >><br>cion Tarjetas                                      |
|--------------------------------------------------------------------|----------------------------------------------------------------------------------------------------|-------------------------------------------------------------------|
| lienvenido :<br>yuda                                               | Lunes 13 de l<br>Último acceso - Lunes 13 de                                                                                                    | Mayo de 2019 - 12:58:56<br>e Mayo de 2019 - 12:34:32<br>TUS DATOS |
| Pago Tarjeta de C                                                  | édito - Confirmacion                                                                                                    | Paso O - O - O                                                    |
| Cuenta:                                                            | CAS 4027-512804/8                                                                                                    | COTIZACIÓN DEL DOLA                                               |
| Tarjeta:                                                           | XXXX XXXX XXXX 8545                                                                                                    | Compra                                                            |
| Importe:                                                           | 4.407,43                                                                                                    | Venta                                                             |
| Concepto:                                                          | Visa                                                                                                    | ÚLTIMA ACTUALIZACIÓN<br>13 MAY 2019 12:57                         |
|                                                                    | Confirmar                                                                                                    | ACCESOS DIRECTOS                                                  |
|                                                                    | Banco                                                                                                    | Provincia                                                         |

A continuación, podrá visualizar el estado del pago efectuado con todos los datos del mismo. Si desea imprimir el comprobante de pago deberá hacer clic en ícono de la Impresora

| arjetas Crédito Tarjetas Débito Blan                                                                                                    | queo PIN/PIL Solicitudes Denuncia Robo o Extravío Viaje al Exterior Localizacion Tarietas                                                         |                                                                                                    |
|----------------------------------------------------------------------------------------------------|----------------------------------------------------------------------------------------------------|----------------------------------------------------------------------------------------------------|
| Sienvenido :<br>yyuda                                                                                                    | Lunes 13 de Mayo de 2019 - 12:59:17<br>Último acceso - Lunes 13 de Mayo de 2019 - 12:34:32                                                        | ACTUALIZÁ<br>TUS DATOS                                                                                                    |
| Pago Tarjeta de Crédi                                                                                                    | to - Resultado Paso @ - @ - ●                                                                                                    |                                                                                                    |
| Fochs de solicitud                                                                                                    | 12.05.2010                                                                                                    | COTIZACIÓN DEL DÓLAI                                                                                                    |
| recha de solicitud.                                                                                                    | 13-05-2019                                                                                                    |                                                                                                    |
| Tipo de transacción:                                                                                                    | Pago Tarjeta Banco Provincia                                                                                                    | Compra                                                                                                    |
| Tipo de transacción:<br>Cuenta de débito:                                                                                                    | Pago Tarjeta Banco Provincia 4027-512804/8                                                                                                    | <ul><li>Compra</li><li>Venta</li></ul>                                                                                                    |
| Tipo de transacción:<br>Cuenta de débito:<br>Monto total a debitar:                                                                                                    | Pago Tarjeta Banco Provincia<br>4027-512804/8                                                                                                    | Compra     Venta     ÚLTIMA ACTUALIZACIÓN     13 MAY 2019 12:57                                                                             |
| Tipo de transacción:<br>Cuenta de débito:<br>Monto total a debitar:<br>Estado transacción:                                                                                                    | Autorizada                                                                                                    | Compra     Venta     ÚLTIMA ACTUALIZACIÓN     13 MAY 2019 12:57                                                                             |
| Tipo de transacción:<br>Cuenta de débito:<br>Monto total a debitar:<br>Estado transacción:<br>Tipo de ejecución:                                                                               | Autorizada                                                                                                    | Compra     Venta     ÚLTIMA ACTUALIZACIÓN     13 MAY 2019 12:57  ACCESOS DIRECTOS                                                           |
| Tipo de transacción:<br>Cuenta de débito:<br>Monto total a debitar:<br>Estado transacción:<br>Tipo de ejecución:<br>Marca de tarjeta destino:                                                  | Pago Tarjeta Banco Provincia       4027-512804/8       Autorizada       Directa       Visa                                                        | Compra     Venta     ÚLTIMA ACTUALIZACIÓN     13 MAY 2019 12:57     ACCESOS DIRECTOS     Últimos movimientos                                |
| Tipo de transacción:<br>Cuenta de débito:<br>Monto total a debitar:<br>Estado transacción:<br>Tipo de ejecución:<br>Marca de tarjeta destino:<br>Número de tarjeta destino:                    | 13-03-2019       Pago Tarjeta Banco Provincia       4027-512804/8       Autorizada       Directa       Visa       XXXX XXXX XXXX 8545             | Compra     Venta     ÚLTIMA ACTUALIZACIÓN     I3 MAY 2019 12:57     ACCE SOS DIRECTOS     Últimos movimientos     Agenda de pagos           |
| Tipo de transacción:<br>Cuenta de débito:<br>Monto total a debitar:<br>Estado transacción:<br>Tipo de ejecución:<br>Marca de tarjeta destino:<br>Número de tarjeta destino:<br>Moneda destino: | 13-03-2019       Pago Tarjeta Banco Provincia       4027-512804/8       Autorizada       Directa       Visa       XXXX XXXX XXXX 8545       PESOS | Compra     Venta     ÚLTIMA ACTUALIZACIÓN     13 MAY 2019 12:57  ACCESOS DIRECTOS     Últimos movimientos     Agenda de pagos     Alias CBU |

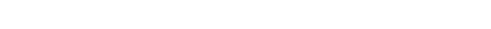

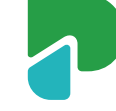

Banco Provincia